# Diagnostisch hulpprogramma starten dat is ingesloten in UCS Manager

## Inhoud

| Inleiding                |  |
|--------------------------|--|
| Voorwaarden              |  |
| Vereisten                |  |
| Gebruikte componenten    |  |
| Procedure / Configureren |  |

## Inleiding

Dit document beschrijft hoe u het diagnostische hulpprogramma dat is ingesloten in UCS Manager moet starten om geheugendiagnostiek op servers uit te voeren.

#### Voorwaarden

Vereisten

Gebruikte componenten

De Diag Test is beschikbaar in UCS Manager 3.1

Het is alleen beschikbaar voor de servers die erin zijn geïntegreerd (B-Series en C-Series).

De informatie in dit document is gebaseerd op de apparaten in een specifieke laboratoriumomgeving. Alle apparaten die in dit document worden beschreven, hadden een opgeschoonde (standaard)configuratie. Als uw netwerk live is, moet u zorgen dat u de potentiële impact van elke opdracht begrijpt.

### Procedure / Configureren

Ga naar het gedeelte Servers.

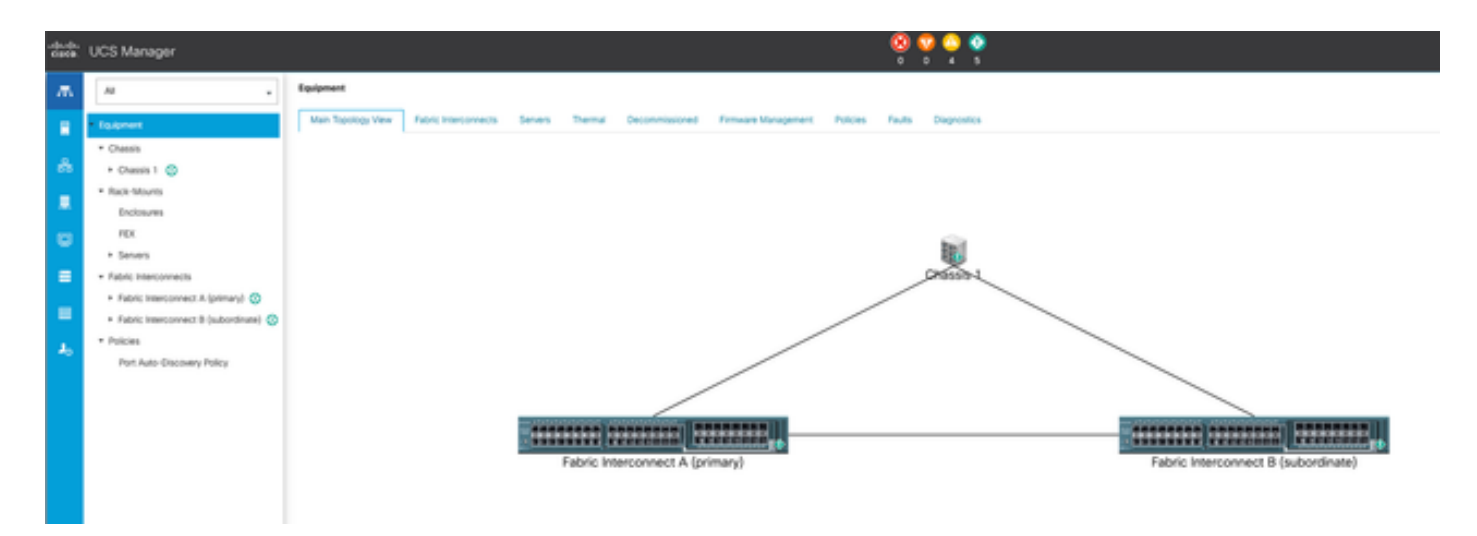

1 Belangrijkste topologie

#### Selecteer Beleid.

| dada.<br>Gata | UCS Manager                                    | 8 9 9 9 9 9 1 1 1 1 1 1 1 1 1 1 1 1 1 1                                                                                                    |
|---------------|------------------------------------------------|----------------------------------------------------------------------------------------------------|
| ж.            | А .                                            | Teriors / Policies                                                                                                    |
|               | • Seven                                        | Comment Adapter Policies Flow Channel Adapter Policies Server Post Policies Server Post Policy Qualifications Host Firmware Pactages (PMI)Red/th Access Polies Local Disk Contry Policies Management Firmware Packages South Policies |
|               | <ul> <li>Service Profiles</li> </ul>           | + - † Epot - ¢ Pot                                                                                                    |
| ÷.            | <ul> <li>Service Profile Templates</li> </ul>  | Nana .                                                                                                    |
|               | * Policies                                     | <b>b</b> 102                                                                                                    |
|               | * risk 🔘                                       |                                                                                                    |
| •             | <ul> <li>Adapter Policies</li> </ul>           |                                                                                                    |
|               | <ul> <li>BOS Defaults</li> </ul>               |                                                                                                    |
| =             | <ul> <li>BOS Policies</li> </ul>               |                                                                                                    |
|               | <ul> <li>Boot Policies</li> </ul>              |                                                                                                    |
|               | <ul> <li>Diagnostics Policies</li> </ul>       |                                                                                                    |
|               | <ul> <li>Graphics Card Policies</li> </ul>     |                                                                                                    |
| ~             | <ul> <li>Host Firmware Packages</li> </ul>     |                                                                                                    |
|               | <ul> <li>IPM/Redfsh Access Profiles</li> </ul> |                                                                                                    |
|               | <ul> <li>KVM Management Policies</li> </ul>    |                                                                                                    |
|               |                                                |                                                                                                    |

2 Beleid

Binnen Beleid, selecteer en open het Beleid van de Diagnostiek.

| osos. | UCS Manager                                    |                                                  |
|-------|------------------------------------------------|--------------------------------------------------|
| л.    | AI .                                           | Servers / Policies / rest / Diagnostics Policies |
|       | * Severs                                       | Disprovice Policies                              |
|       | <ul> <li>Service Profiles</li> </ul>           | 4 = + Export @ Prix                              |
| ÷.    | <ul> <li>Service Profile Templates</li> </ul>  | 3ana                                             |
| _     | * Policies                                     | ) FOR                                            |
| -     | - rost 🔘                                       |                                                  |
| -     | <ul> <li>Adapter Policies</li> </ul>           |                                                  |
|       | + BOS Defaults                                 |                                                  |
|       | <ul> <li>BOS Policies</li> </ul>               |                                                  |
|       | <ul> <li>Boot Policies</li> </ul>              |                                                  |
| -     | Degroatics Policies                            |                                                  |
|       | <ul> <li>Graphics Card Policies</li> </ul>     |                                                  |
| ~~    | <ul> <li>Host Fernware Packages</li> </ul>     |                                                  |
|       | <ul> <li>IPM/Redfsh Access Profiles</li> </ul> |                                                  |
|       | <ul> <li>KVM Management Protoses</li> </ul>    |                                                  |

3 Diagnostisch beleid

Klik onderaan op Add om een nieuw diagnostisch beleid te maken.

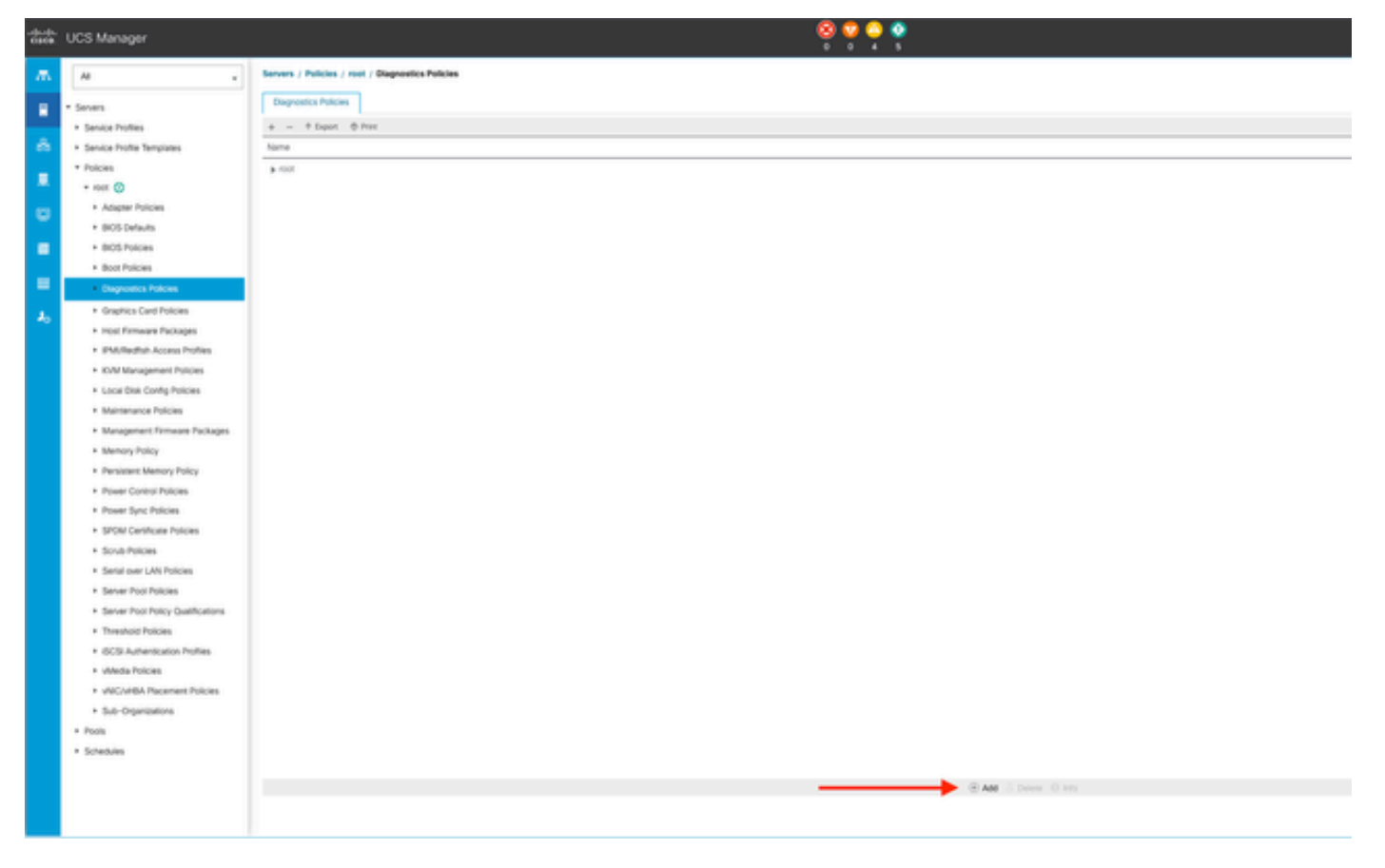

4 Toevoegen

Typ in het nieuwe venster een naam voor het diagnostische beleid. Het veld Description is optioneel.

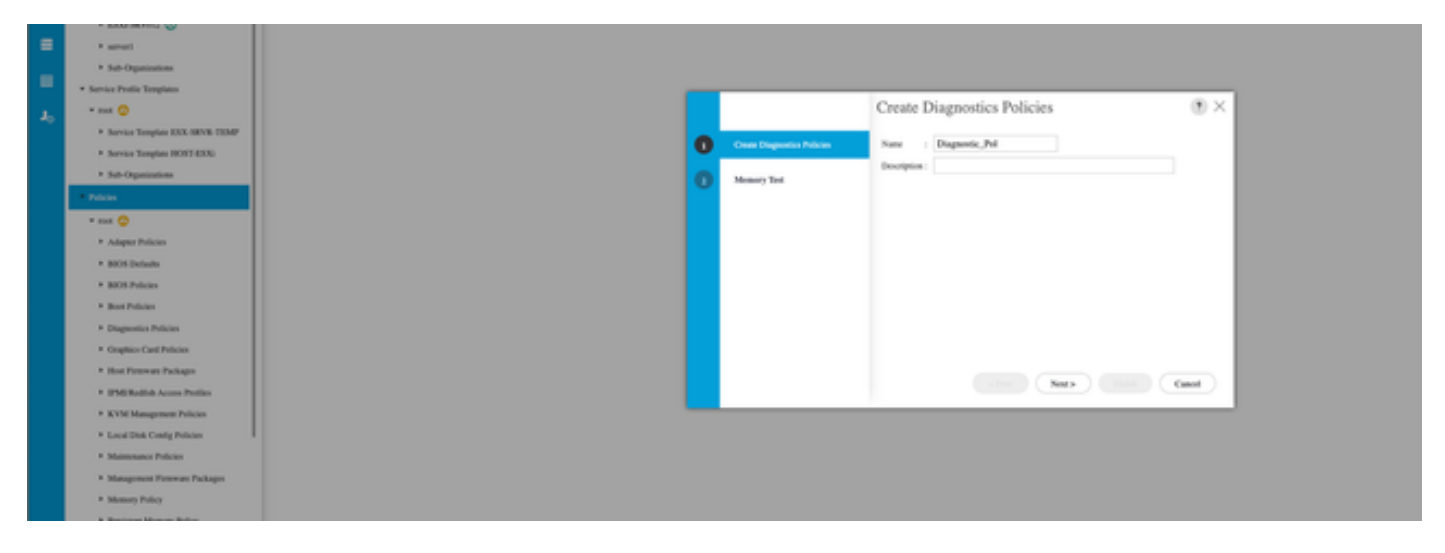

5 Diagnostisch beleid maken

Configureer de details van de geheugentest en klik vervolgens op Toevoegen onder in het venster.

|   |                             | Create      | Diagnos      | tics Polic   | cies      |          | ?       | ×  |
|---|-----------------------------|-------------|--------------|--------------|-----------|----------|---------|----|
| 0 | Create Diagnostics Policies | T∉ Advanced | Filter 🕈 Exp | ort  🖶 Print |           |          | ¢       | ٤  |
| 0 | Memory Test                 | Order       | CPU Filter   | Loop Count   | Memory C  | Memory S | Pattern | _  |
|   |                             |             |              | No data      | available |          |         |    |
|   |                             |             |              |              |           |          |         |    |
|   |                             |             |              |              |           |          |         |    |
|   |                             |             |              |              |           |          |         |    |
|   |                             |             |              |              |           |          |         |    |
|   |                             |             |              |              |           |          |         |    |
|   |                             |             |              | (+) Add      | Delete    |          |         | I. |
|   |                             | -           | < P          | rev          | < 7x3     | Finish   | Cancel  | )  |

Vul in het pop-upvenster de velden in volgens uw behoeften:

- Orde: bepaalt de volgorde van de uitvoering van de test.
- CPU filter: Kies om te configureren voor alle CPU's of een specifieke CPU.
- Lusteller: Stel het aantal testiteraties in (minimaal 1, maximaal 1000).
- Memory Chunk Size: Stel de memory chunk in op 'big chunk' of '5mb-chunk'.
- Geheugengrootte: specificeer de geteste geheugengrootte.
- Patroon: Kies van vlinder-, killer-, PRBS-, PRBS-addr- of PRBS-killer tests.

|   |                    | Create Diagnostics Policies                                       | ? >                          |
|---|--------------------|-------------------------------------------------------------------|------------------------------|
| 0 | Create Diagnostics | Create Memory Test $? \times$                                     | \$                           |
| 2 | Memory Test        | Order       :       1         CPU Filter       :       P0 P1 Cpus | Memory S Pattern<br>All Prbs |
|   |                    | OK Cancel                                                         | nish Cancel                  |

7 Geheugentest maken

Wanneer alle velden zijn ingevoerd, klikt u op OK en vervolgens op Voltooien.

| 1 | <b>Create Diagnostics Policies</b> | T <sub>ℓ</sub> Advanc | ed Filter + Exp | ort 🖷 Print |           |          | 1       | ¢ |
|---|------------------------------------|-----------------------|-----------------|-------------|-----------|----------|---------|---|
|   |                                    | Order                 | CPU Filter      | Loop Count  | Memory C  | Memory S | Pattern | _ |
|   |                                    | 1                     | All Cpus        | 5           | Big Chunk | All      | Prbs    |   |
|   |                                    |                       |                 | + Add       | Delete    | Finish   | Cancel  |   |

Nadat u het diagnosebeleid hebt gemaakt, kunt u dit toewijzen aan een bladeserver, een geïntegreerde rackserver of alle servers.

Om het beleid aan een specifieke server toe te wijzen, navigeer aan de gewenste server door tot Apparatuur en dan Chassis toegang te hebben.

| ж. | м .                                               | Equipment / Chassis / Ci | assis 1 / Servers / Server | 3                         |                     |                                                                    |
|----|---------------------------------------------------|--------------------------|----------------------------|---------------------------|---------------------|--------------------------------------------------------------------|
|    | * Equipment                                       | General Inventory        | Vitual Machines Insta      | led Firmware CMC Sessions | SDL Logs - VM Paths | Health Diagnostics Faults Events FSM Statistics Temperatures Power |
| *  | Chassis     Chassis 1                             | Fault Summary            |                            |                           |                     | Physical Display                                                   |
|    | <ul> <li>Fans</li> </ul>                          | 8                        | <b>V</b>                   | 0                         | <b>O</b>            |                                                                    |
|    | <ul> <li>IO Modules</li> <li>PSUs</li> </ul>      |                          |                            |                           |                     | THE T                                                              |
| Ľ  | Seven                                             | Overall Status : • OK    |                            |                           |                     |                                                                    |
|    | + Server 8 💿                                      | ③ Status Details         |                            |                           |                     |                                                                    |
|    | Rack-Mounts     Fabric Interconnects              | Actions                  |                            |                           |                     |                                                                    |
| 30 | Fabric Interconnect A (primary)                   | Create Service Profile   |                            |                           |                     |                                                                    |
|    | Fabric Interconnect 8 (subordinate)      Policies |                          |                            |                           |                     |                                                                    |
|    | Port Auto-Discovery Policy                        | Boot Server              |                            |                           |                     | Properties                                                         |

9 Status

Open boven in het scherm het tabblad Diagnostiek.

Ga naar diagnostisch beleid en selecteer het beleid dat u hebt gemaakt in het vervolgkeuzemenu.

| *** | UCS Manager                                                                |                                                       |                                    | 🧐 😨 😜 🔮<br>7 27 2 2                     |                                   |        |                   |
|-----|----------------------------------------------------------------------------|-------------------------------------------------------|------------------------------------|-----------------------------------------|-----------------------------------|--------|-------------------|
| л.  |                                                                            | Equipment / Channin / Channin 1 / Servers / Se        | wer)                               |                                         |                                   |        |                   |
|     | * Essperet<br>* Owen                                                       | General Investory MultiRubines I<br>Diagnostic Busius | naded firmware CMC Searces SSL Log | s VP Parts Health Disgraphics Paulis Ex | ens PDF Sublics Sergendures Power |        |                   |
| :   | Owners 1      Arrs     Konstantes                                          | Degreek foldes: arlast *                              |                                    |                                         |                                   |        |                   |
| ٠   | • PSiA<br>• Seven                                                          | F3W Satus Deer<br>F3W Satus Deer<br>F3W Program       |                                    | 1075                                    |                                   |        |                   |
| 1   | + bever 3 🖨                                                                | Text Dural Program                                    |                                    | 8                                       |                                   |        |                   |
| 4   | Addr. Harrisonada     Addr. Harrisonada     Faddr. Harrisonada             | S-Assessminter + Expert                               | fear Type                          | Data                                    | Description                       | Ren.d. | Pogess Percentage |
|     | <ul> <li>Fabric Interconnect B (subordnate) S</li> <li>Policies</li> </ul> |                                                       |                                    |                                         | No data avalutive                 |        |                   |
|     | Port Auto Oncowry Policy                                                   |                                                       |                                    |                                         |                                   |        |                   |

10 Diagnostisch

Klik op de knop Start om de diagnostische test te starten. Een pop-up waarschuwing laat u weten dat deze diagnose ervoor zorgt dat de server opnieuw wordt opgestart.

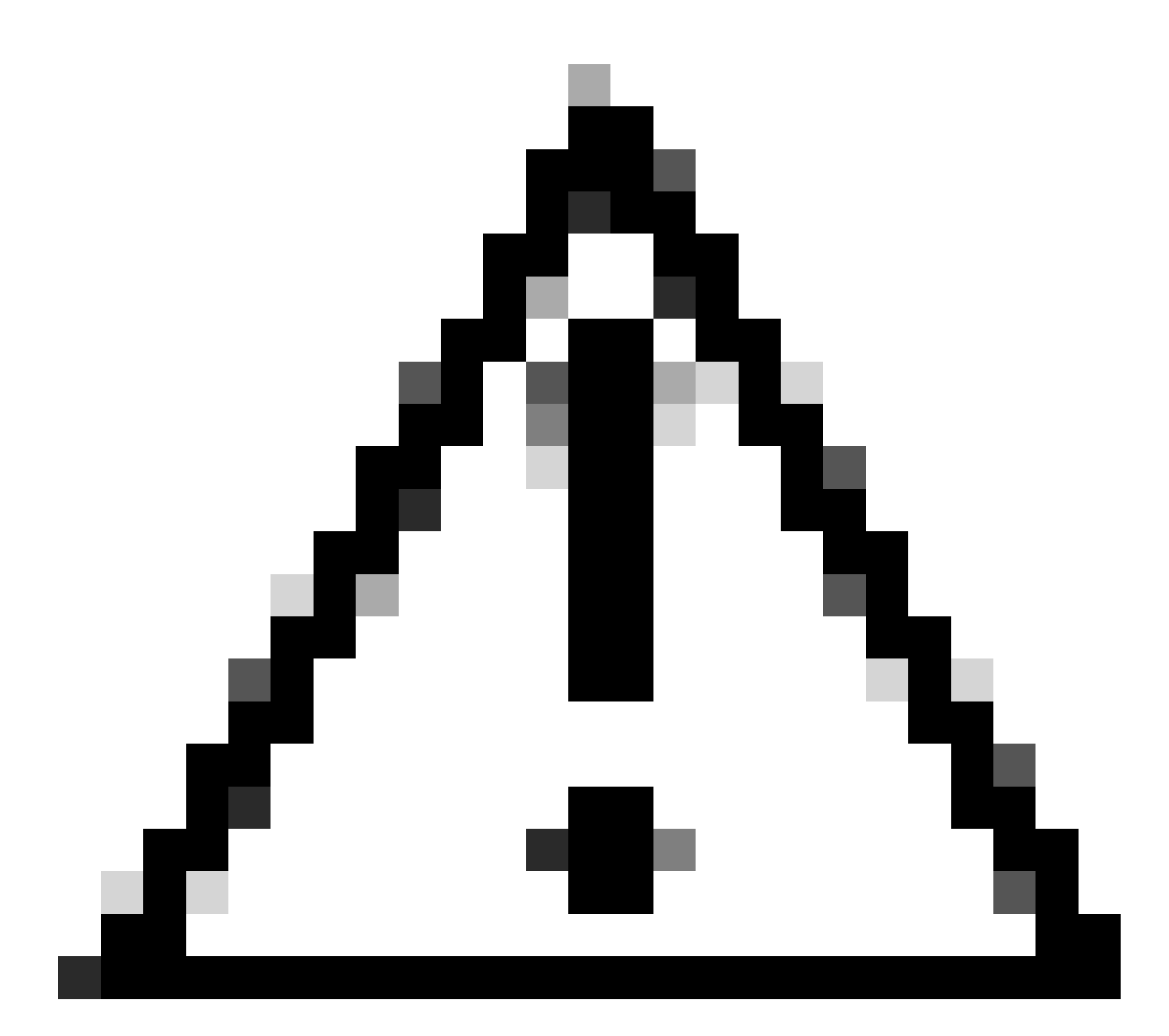

Waarschuwing: deze activiteit is zeer opdringerig en moet worden uitgevoerd tijdens een onderhoudsvenster wanneer alle servers worden opgestart.

Druk, indien gereed, op Ja om door te gaan of op Nee om te annuleren.

| Diagnostics Server $	imes$                                                                   |  |
|----------------------------------------------------------------------------------------------|--|
| Starting Diagnostics on this server will cause a reboot.<br>Are you sure you want to reboot? |  |
| Yes No                                                                                       |  |

11 Reboot Alert

Onder de knoppen Start en Stop toont een voortgangsbalk de huidige taakbeschrijving en algemene voortgang.

Klik op Stoppen om de diagnose op elk moment te stoppen.

| <u> 66</u> | UCS Manager                                   | 🔯 😨 🤹 🕸<br>י ד ד ד ד                                                                                                    |
|------------|-----------------------------------------------|----------------------------------------------------------------------------------------------------|
| ж.         | н .                                           | Equipment / Osenin I / Servers / Server 3                                                                                                    |
| •          | <ul> <li>Baipment</li> <li>Chessin</li> </ul> | Beneriz Inventory Virtue Mochtes Installed Permane CMC Sessions SD, Lop. Vill Parts Health Disproatics Faults (Sents F3M Statistics Senperatures Power<br>Biognostic Statist                                                                                                    |
|            | = Chassis 1 💍                                 | Disprotit Pitrin : Disprotit, Pitri +                                                                                                    |
|            | fans     GrMobules                            | The main second second se |
|            | + PS/A                                        | Por Sona Owar : Dag Seng-Yimeda Lacal                                                                                                    |
| -          | terer 1 🚭                                     | FM Propess 195                                                                                                    |
|            | Severili 😳     Ruck Mounts                    | Eng Description Disgneets Result                                                                                                    |
| з,         | · Rabric Interconnects                        | Syndamount Paur & Export & Print                                                                                                    |
|            | fabric interconnect A (primary)               | 0 Init Type State Decuption Beat                                                                                                    |
|            | <ul> <li>Patries</li> </ul>                   | No data avaliative                                                                                                    |
|            | Port Auto-Discovery Policy                    |                                                                                                    |

12 Voortgangsbalk

Wanneer de diagnose is voltooid, wordt het resultaat van de diagnose weergegeven.

In deze test werden geen geheugenproblemen gevonden. Als het resultaat Fail retourneert, genereert u de logbestanden voor de server en neemt u contact op met TAC voor ondersteuning.

| Equipment / Chassis / Chassis 1 / Servers / Server | 3                                  |                                          |                                     |        |
|----------------------------------------------------|------------------------------------|------------------------------------------|-------------------------------------|--------|
| General Inventory Wrtual Machines Install          | led Firmware OMC Sessions SEL Logs | VE Paths Health Diagnostics Faults Event | s FSM Statistics Temperatures Power |        |
| Diagnostic Status                                  |                                    |                                          |                                     |        |
| Diagnostic Policies : Diagnostic_Pol ·             |                                    |                                          |                                     |        |
| Start Stop                                         |                                    |                                          |                                     |        |
| Operation State : Completed                        |                                    |                                          |                                     |        |
| FSM Status Descr : Nop                             |                                    |                                          |                                     |        |
| FSM Progress                                       |                                    | 100%                                     |                                     |        |
| Test Overal Progress :                             |                                    | 100%                                     |                                     |        |
| Error Description :                                |                                    |                                          |                                     |        |
| Diagnostic Result                                  |                                    |                                          |                                     |        |
| 1/2 Advanced Filter + Export Print                 |                                    |                                          |                                     |        |
| 0                                                  | Test Type                          | Status                                   | Description                         | Result |
| 1                                                  | Memory Test Pmem2                  | Completed                                | No memory errors detected           | Pass   |

13 Algemene vooruitgang

Om diagnostiek uit te voeren op alle servers, toegang tot apparatuur en klik op Diagnostics op de rechterkant.

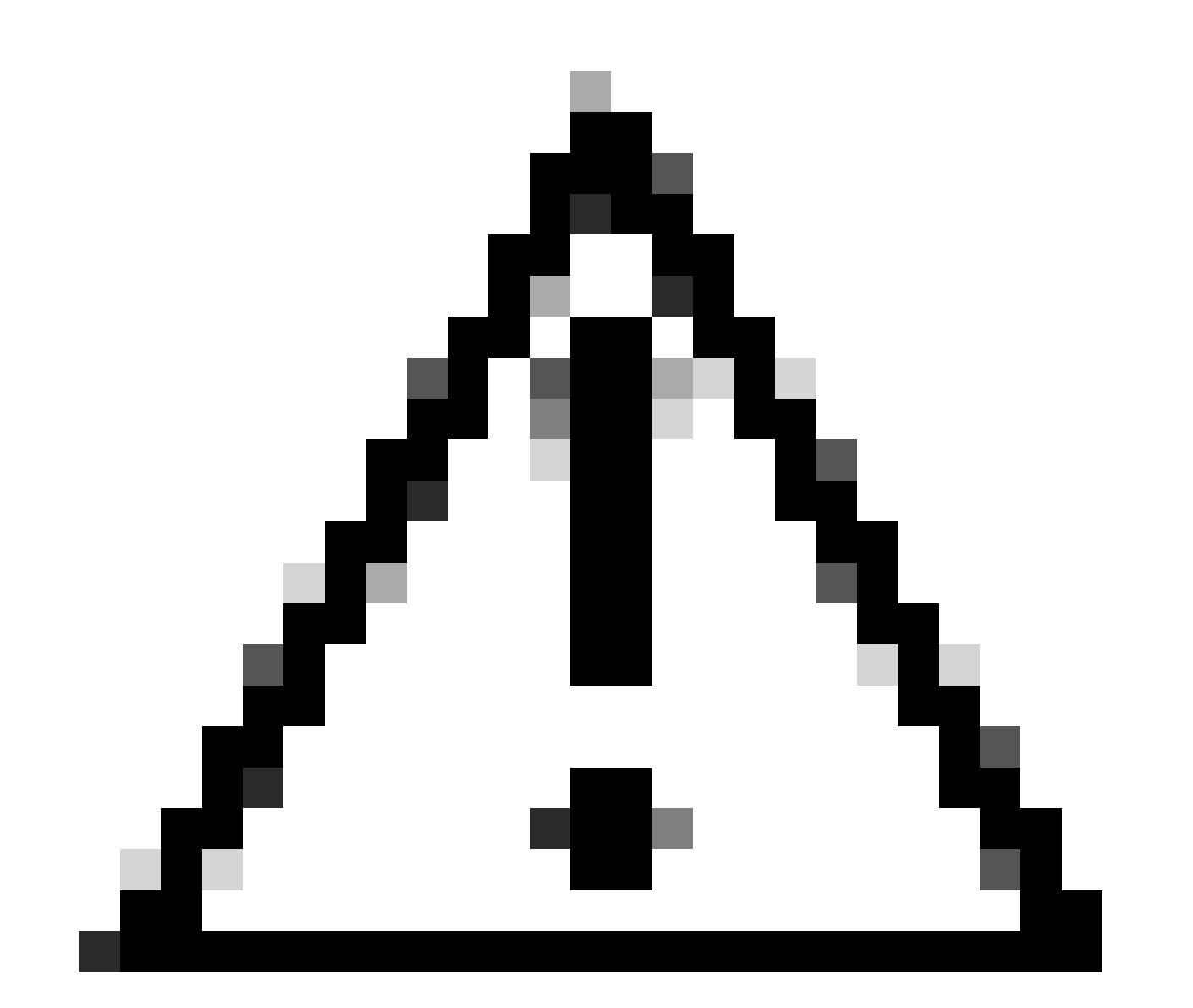

Waarschuwing: deze activiteit is zeer opdringerig en moet worden uitgevoerd tijdens een onderhoudsvenster wanneer alle servers worden opgestart.

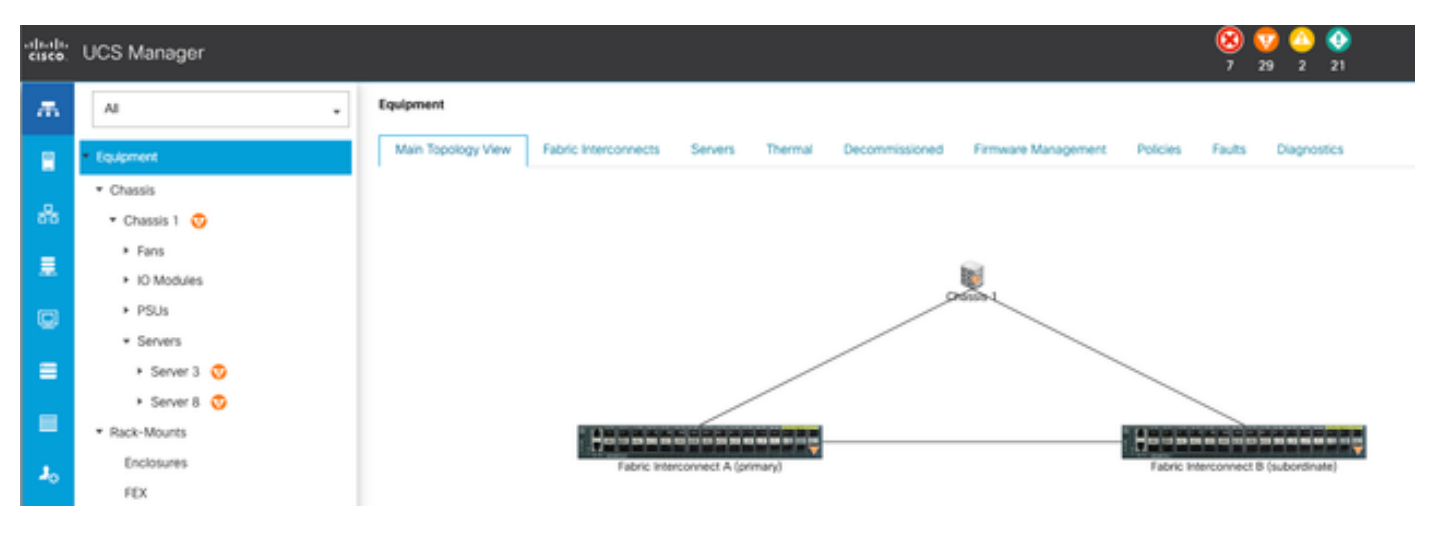

14 Belangrijkste topologie

Dit opent een nieuw scherm waar u kunt selecteren om diagnostiek uit te voeren op bladeservers of rackservers.

Dankzij dit proces kunnen meerdere diagnostische tests tegelijkertijd worden uitgevoerd op servers met verschillende configuraties.

| Main Topologi Vew Fubric Interconnects Servers. Thermal Decommissioned Firmware Management. Policies Faults Disprostics |
|----------------------------------------------------------------------------------------------------|
|                                                                                                    |
| Rais Seven Rox Sevens                                                                                                   |
| Actions                                                                                                    |
| Dat                                                                                                    |
|                                                                                                    |
| Degenetic Result                                                                                                    |
| 5_Advancel Film + Equal - & Pret                                                                                        |
| Name Drassis D PD Operation Stole Down Progress Processor                                                               |
| Sense 3 1 UCS8-8200-95 Complexed 100                                                                                    |
| Senar 8 1 UC58-8204 MS Me 0                                                                                             |

15 bladeservers

Door op Start te klikken, verschijnt een pop-upmelding om u te informeren dat de servers opnieuw opgestart zullen worden.

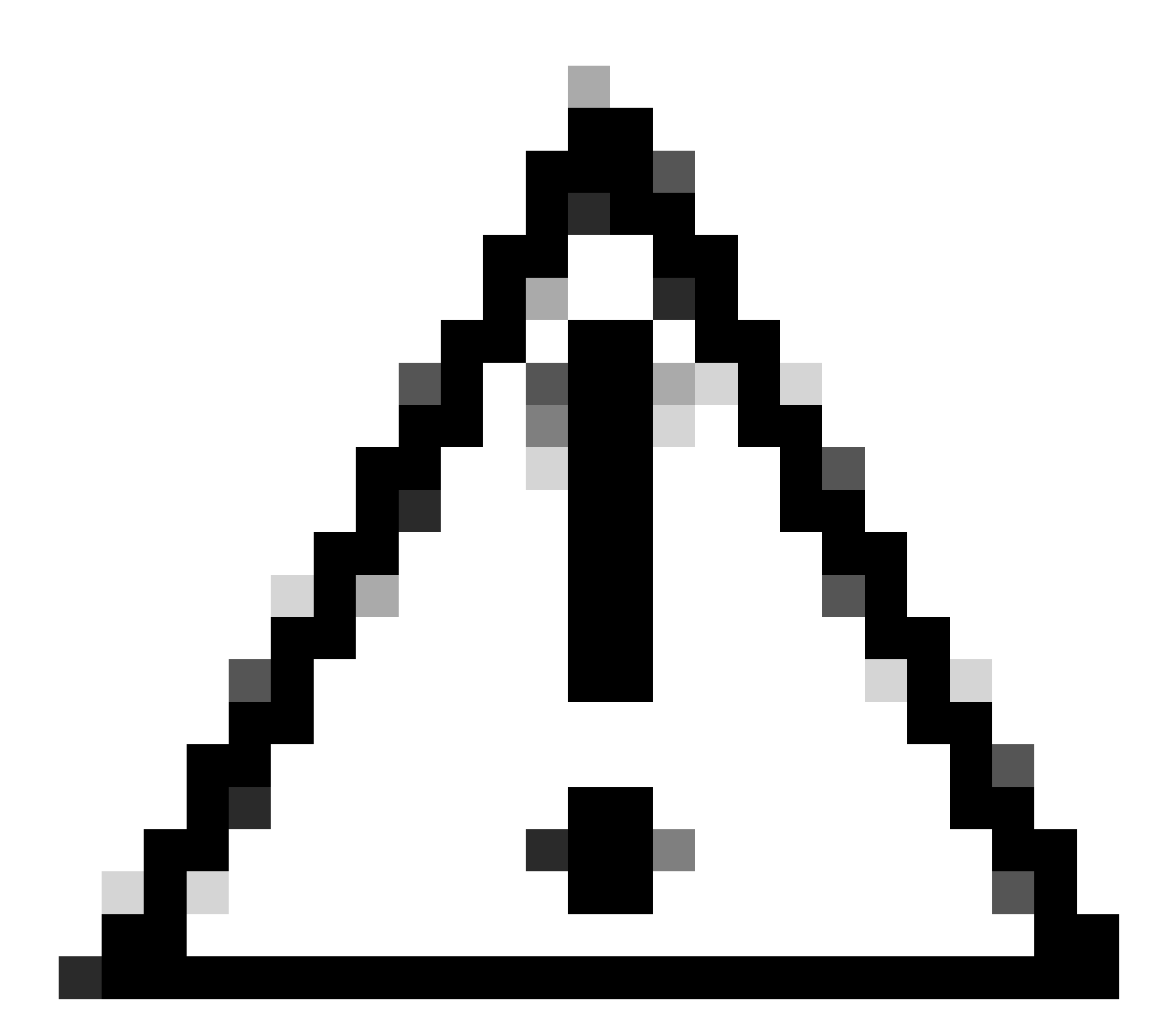

Waarschuwing: deze activiteit is zeer opdringerig en moet worden uitgevoerd tijdens een onderhoudsvenster wanneer alle servers worden opgestart.

Klik op Ja om verder te gaan met de diagnostische test of op Nee om te annuleren.

| Starting Diagnostics will cause reboot on all server |    |
|------------------------------------------------------|----|
| — Are you sure you want to reboot?                   | s. |
| Yes No                                               |    |

16 Onderhoudswaarschuwing

Na het bevestigen van de diagnostische test wordt de voortgang van meerdere servers weergegeven in de kolom Operationele status en de kolom Algemeen voortgangspercentage, die het huidige testpercentage aangeeft.

| Equipment                                            |                                                      |              |                  |                             |  |  |  |  |  |
|------------------------------------------------------|------------------------------------------------------|--------------|------------------|-----------------------------|--|--|--|--|--|
| Main Topology West Patric Interconnects Servers Them | al Decommissioned Parmane Management Policies Faults | Degrontics   |                  |                             |  |  |  |  |  |
| Bade Servers Rock Servers                            |                                                      |              |                  |                             |  |  |  |  |  |
| Actions                                              |                                                      |              |                  |                             |  |  |  |  |  |
| Start                                                |                                                      |              |                  |                             |  |  |  |  |  |
| See .                                                |                                                      |              |                  |                             |  |  |  |  |  |
| Diagnostis Result                                    |                                                      |              |                  |                             |  |  |  |  |  |
| S-Advanced Filter # Equat                            |                                                      |              |                  | 0                           |  |  |  |  |  |
| Name                                                 | Ovenin @                                             | P0           | Operation States | Overal Progress Percentage  |  |  |  |  |  |
| Server 1                                             | 1                                                    | UC58-8200-MS | it Propusa       | 40                          |  |  |  |  |  |
| Server 2                                             | 1                                                    | UCSB-R000-MS | in Program       | 100                         |  |  |  |  |  |
| 17 Server voortgang                                  |                                                      |              |                  |                             |  |  |  |  |  |
| 15 Advanced Filter # Export @ Print                  |                                                      |              |                  |                             |  |  |  |  |  |
| Name                                                 | Chassin ID                                           | PD           | Operation State  | Overall Progress Percentage |  |  |  |  |  |
| Server 1                                             | 1                                                    | UC58-8200-M5 | Completed        | 100                         |  |  |  |  |  |
| Server 2                                             | 1                                                    | UC58-8200-M5 | Completed        | 100                         |  |  |  |  |  |

18 Werkingsstatus

Dubbelklik op elke server om verder te onderzoeken. Deze actie opent het diagnostische resultaat voor die specifieke server.

| Equipment / Chassis / Chassis 1 / Servers / Server 1 |                                        |                                         |                           |        |                     |
|------------------------------------------------------|----------------------------------------|-----------------------------------------|---------------------------|--------|---------------------|
| General Inventory Virtual Machines Installed R       | means CMC Sessions SEL Logs W Patts in | eth Diagnostics Faults Davids FDM State | stcs Tengeratures Power   |        |                     |
| Diagnostic Status                                    |                                        |                                         |                           |        |                     |
| Disgnostic Policies : Disgnostic_Pol ·               |                                        |                                         |                           |        |                     |
| Stat Dop                                             |                                        |                                         |                           |        |                     |
| Operation State Completed                            |                                        |                                         |                           |        |                     |
| FSM Statue Descr : Nop                               |                                        |                                         |                           |        |                     |
| PSM Progress :                                       |                                        | 100%                                    |                           |        |                     |
| Test Overal Progress :                               |                                        | 100%                                    |                           |        |                     |
| Error Description                                    |                                        |                                         |                           |        |                     |
| Diagnostic Result                                    |                                        |                                         |                           |        |                     |
| 15-Advanced Filter # Export . @ Print                |                                        |                                         |                           |        |                     |
| 0                                                    | Test Type                              | Statun                                  | Description               | Result | Progress Percentage |
| 1                                                    | Memory Test Preem2                     | Completed                               | No-memory errors detected | Pass   | 100                 |

19 voltooid

Als de rapporten in de kolom Resultaat mislukt in plaats van Doorgaan, opent u een case met TAC.

Verzamel de serverlogboeken of, als u Intersight beschikbaar hebt, verzamel het serienummer van de server.

Neem deze informatie op in de case om onze ingenieurs te helpen direct met het onderzoeken van het probleem te beginnen.

#### Over deze vertaling

Cisco heeft dit document vertaald via een combinatie van machine- en menselijke technologie om onze gebruikers wereldwijd ondersteuningscontent te bieden in hun eigen taal. Houd er rekening mee dat zelfs de beste machinevertaling niet net zo nauwkeurig is als die van een professionele vertaler. Cisco Systems, Inc. is niet aansprakelijk voor de nauwkeurigheid van deze vertalingen en raadt aan altijd het oorspronkelijke Engelstalige document (link) te raadplegen.